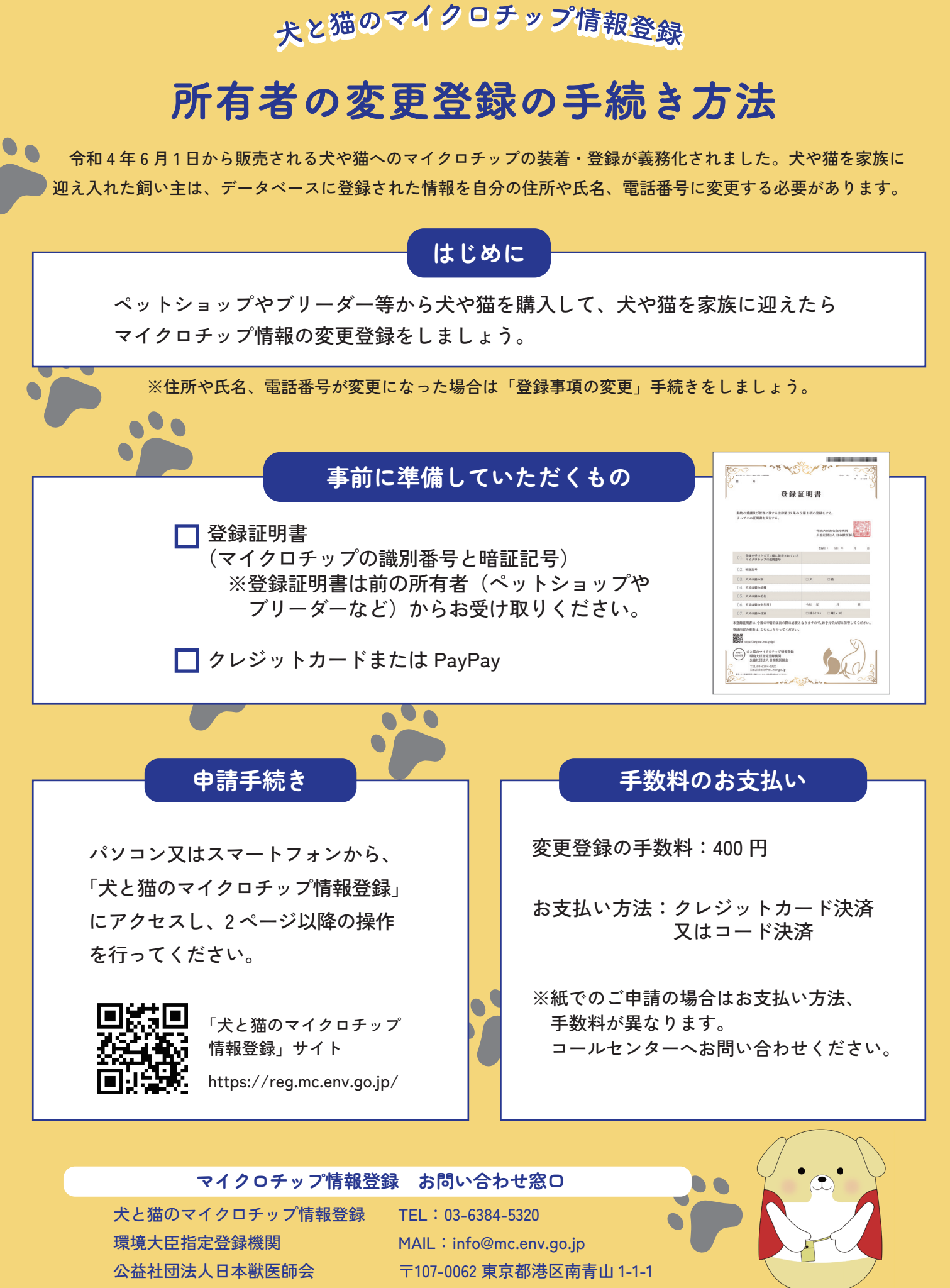

新青山ビル西館 23 階

ป

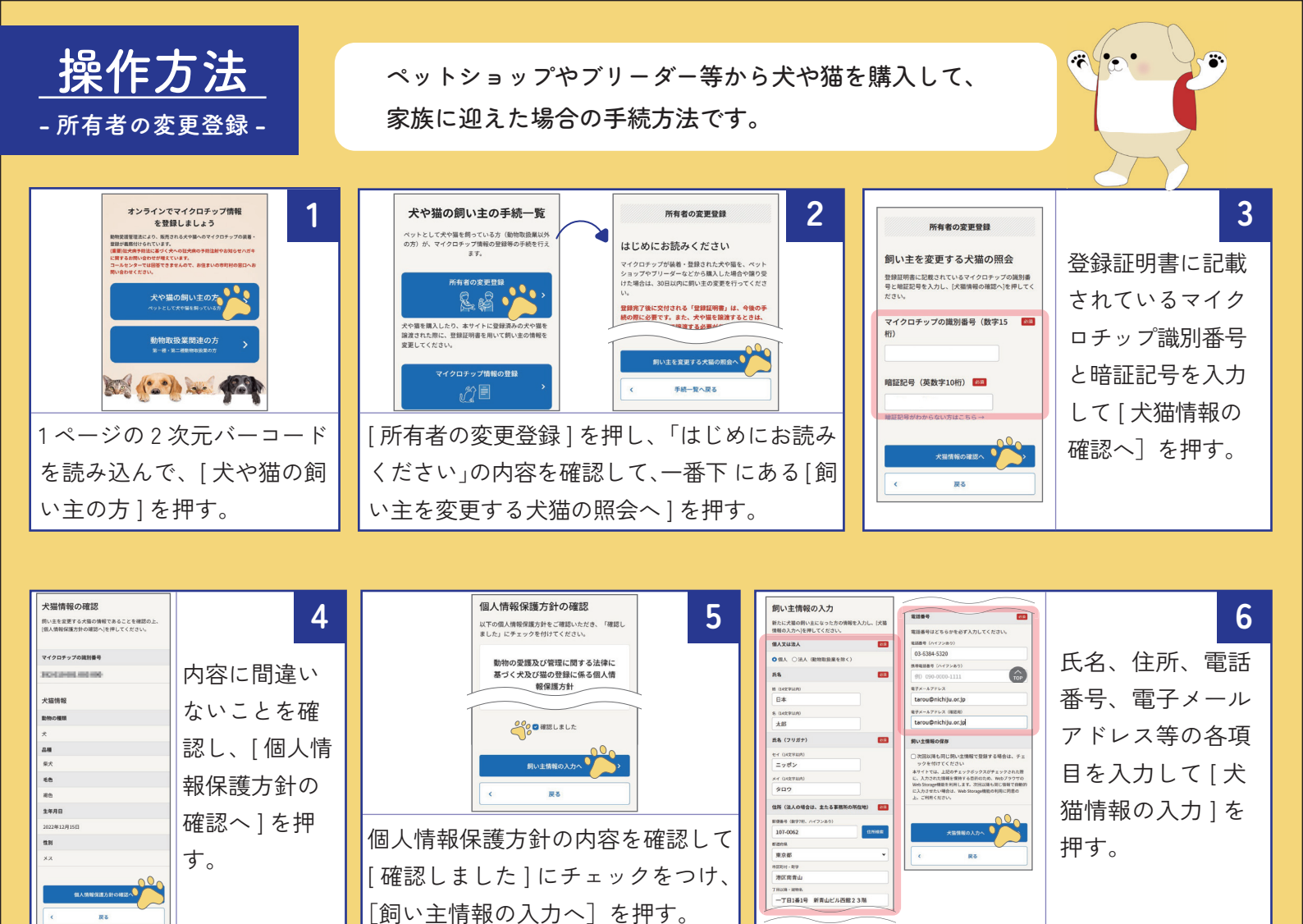

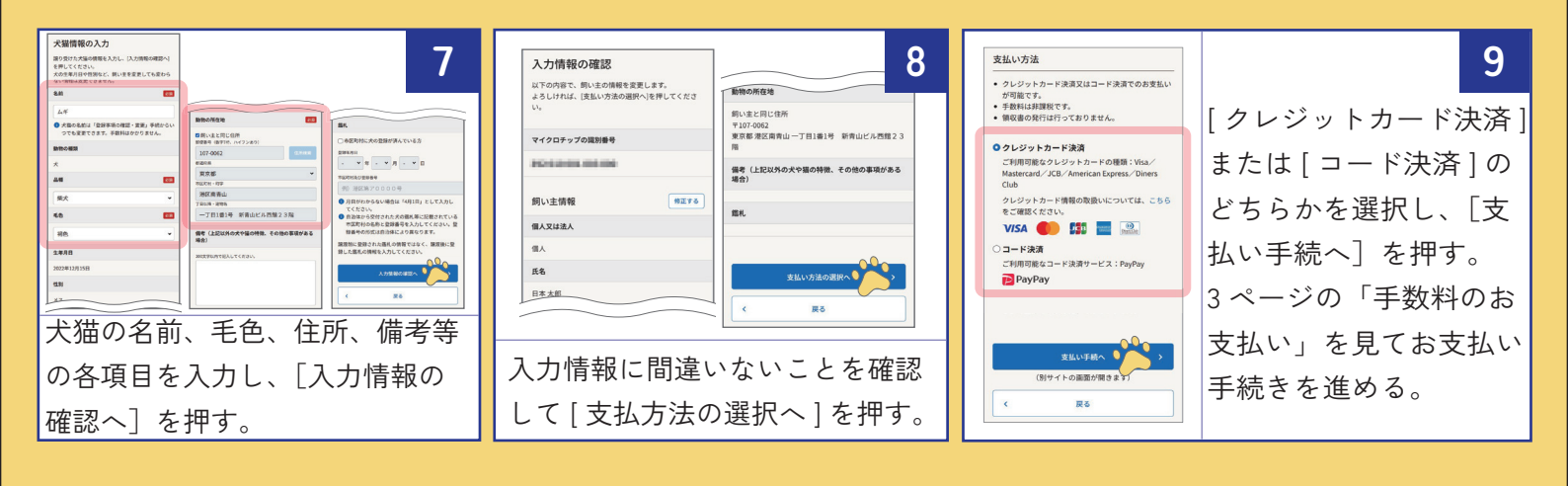

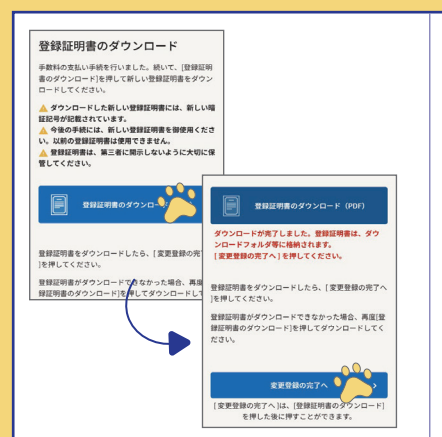

処理が完了するまでしばらく待つ。 登録証明書のダウンロード画面が表 示されたら、登録証明書のダウン ロード (PDF)]を押して、「登録証 明書」 (PDF ファイル)を任意の場 所に保存し、[変更登録の完了へ] を押す。

## 10

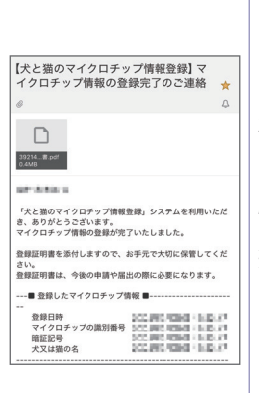

11 メールが届いて いることを確認する。 新しい所有者へ送信さ れた「マイクロチップ 情報の登録完了のご連 絡」メールには登録証 明書が添付されている ため、大切に保管する。

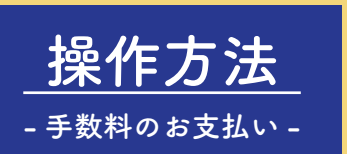

## クレジットカードでのお支払い

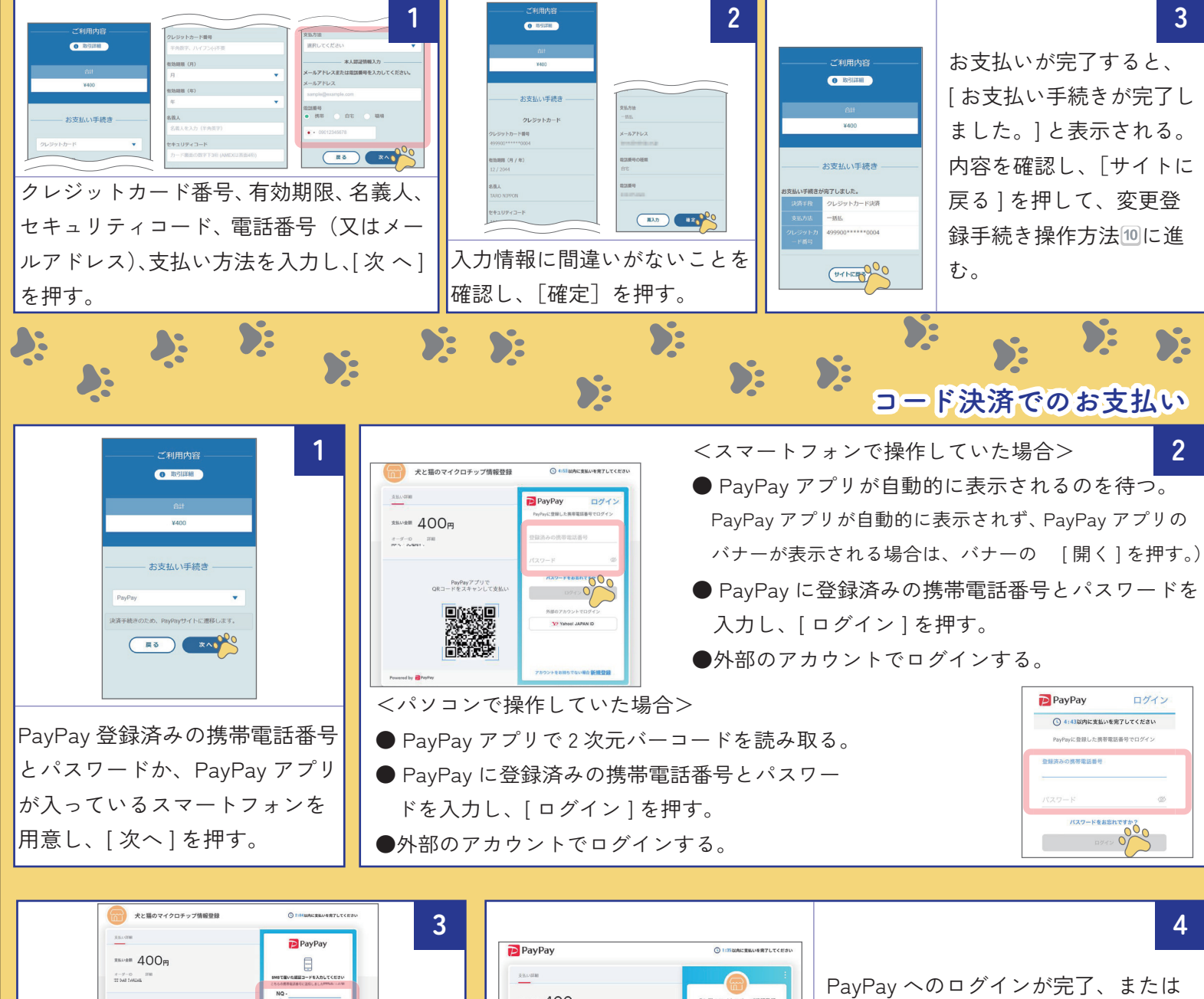

 PayPay にログインする場合は、SMS で届いた認証コードを入力し[認証する]を押す。

PayPay stores total total 

PayPay へのログインが完了、または PayPay アプリが表示されると PayPay の支払い画面が表示されるので、支払 い方法を選択し、[支払う]を押す。

6

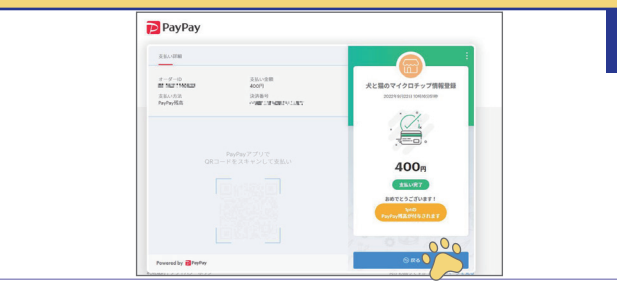

支払い完了の画面が表示されたら、[戻る]を押す。 時間がたつと、自動的に戻る場合もある。

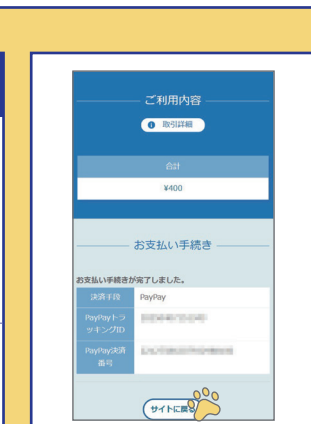

5

お支払いが完了すると、[お支払い手続き が完了しました。]と表示される。 内容を確認し、[サイトに戻る]を押して 操作方法(所有者の変更登録)⑩に進む。